# Bedienungs-Kurzanleitung für S5-LAN++ V1.2

## Hardware

Das S5-LAN++-Modul wird direkt auf die S5-PG-Buchse gesteckt und versorgt sich mit 24 V DC aus der SPS. Besitzt die SPS keine 24V (wie z.Bsp. AG90/95/100U) so kann das Gerät extern mit 24V (grüne Klemme) gespeist werden. Die beiden rechteckigen LEDs am Ethernetanschluss zeigen den Link-Status des Netzwerks an. Grüne LED: 100 Mbit/s Amberfarbene LED: 10 Mbit/s

LED aus:kein Netz angeschlossen.LED an:Netz angeschlossen.LED blinkt:Kommunikation über das Netz

Die grüne runde LED zeigt den Zustand der S5-Kommunikation an.

LED aus:Gerät aus oder im Bootzustand.LED an :Modul meldet AG-ONLINE

LED blinkt ständig langsam obwohl kein Netzwerk angeschlossen ist  $\rightarrow$  SPS wird gesucht, aber nicht gefunden. LED blink und Netz LED blinkt  $\rightarrow$  auf die SPS wird zugegriffen.

## **S5-LAN-Manager**

Bei Betätigen der Schaltfläche "Suchen" werden alle angeschlossen S5-LAN-Module gefunden und in eine Liste zur Auswahl eingetragen.

| Name                         | Тур             | IP (aktuell)         | IP (im Gerät)                                           | MAC-Adresse      | Version                                     | Status                  |
|------------------------------|-----------------|----------------------|---------------------------------------------------------|------------------|---------------------------------------------|-------------------------|
| Maschine AK                  | S5-LAN          | 192.168.1.87         | 192.168.1.87                                            | 00-20-44-8D-93-6 | 7 0.58                                      | running                 |
|                              |                 |                      |                                                         |                  |                                             |                         |
| • 11                         |                 |                      |                                                         |                  |                                             |                         |
| Firmwareinfo<br>Dateiname:   | C:\s5lan\fw06   | 0\3964R_V60.bin      |                                                         |                  |                                             |                         |
| Firmwareinfo<br>Dateiname: [ | C:\s5lan\fw06   | 0\3964R_V60.bin      | Suche im lokale                                         | m Netz           | irmwaredate                                 | i laden                 |
| Firmwareinfo<br>Dateiname: [ | C:\s5lan\fw06   | 0\3964R_V60.bin<br>( | Suche im lokale<br>Suche bestimmte                      | m Netz           | firmwaredate                                | <b>i laden</b><br>Inden |
| 2<br>Dateiname: [<br>[       | C: \s5lan\fw06l | 0\3964R_V60.bin      | Suche im lokale<br>Suche bestimmte<br>S5-Gateway Verbin | m Netz           | Firmwaredate<br>Firmware se<br>Einstellunge | i laden<br>Inden<br>en  |

#### Einstellen der Gerätedaten

Selektieren Sie einen Eintrag der Geräteliste und betätigen Sie "Einstellungen". Danach erscheint folgender Dialog:

| S5-LAN                                        |                              | X         |  |  |  |
|-----------------------------------------------|------------------------------|-----------|--|--|--|
| Gerätename:<br>S5-PG-Port:<br>S5-Server-Port: | Maschine AK<br>10010<br>2002 |           |  |  |  |
| IP-Adresse                                    |                              |           |  |  |  |
| IP-Adresse:                                   | 192 . 168 . 1 . 87           |           |  |  |  |
| Subnet-Maske:                                 | 255 . 255 . 255 . 0          | ОК        |  |  |  |
| Standard Gateway:                             | 0.0.0.0                      | Abbrechen |  |  |  |
|                                               |                              |           |  |  |  |
|                                               |                              |           |  |  |  |

Geben Sie hier die entsprechenden Daten ein.

#### Gerätename

Der Gerätename kann ein beliebiger Text sein. So können Sie Ihr Modul eindeutig identifizieren.

## S5-PG-Port

TCP/IP-Portnummer, über welche die Programmierkommunikation abgewickelt wird. Muss normalerweise nicht geändert werden.

## **S5-Server-Port**

TCP/IP-Portnummerm, über welche das S5-LAN-LINK-Protokoll bzw. das VIPA-Protokoll abgewickelt wird.

#### DHCP/AutoIP

Ist dieses Feld angekreuzt, so versucht das Modul beim Start einen DHCP-Server zu finden. Wird der Server nach 3 Versuchen nicht gefunden (kann einige Sekunden dauern), so sucht sich das Modul eine IP-Adresse aus dem "Auto-IP"-Adressbereich.

## auto Subnet

Wenn gesetzt, berechnet sich das Modul die Subnet-Maske automatisch. Z.B. bei 192.168.0.80 ist dies 255.255.255.0. Im Feld Subnet-Maske muss nichts eingegeben werden.

#### **IP-Adresse**

Ist "DHCP/AutoIP" ausgeschaltet, kann hier die IP-Adresse eingegeben werden.

#### Subnet-Mask

Hier legen Sie die Subnet-Maske fest. Wenn 0.0.0.0 eingegeben wird, so wird Auto-Subnetmask verwendet.

#### Standard-Gateway

Betreiben Sie das LAN-Modul an einem Router so geben Sie hier die IP-Adresse des Routers ein.

Mit Betätigen der OK-Schaltfläche werden die Daten im LAN-Modul gespeichert.

## Reset

Das S5-LAN++-Modul kann im Falle einer Fehlkonfiguration der IP-Adressen auf Werkseinstellung gebracht werden. Dazu wird am besten mit einer gerade gebogenen Büroklammer 2 Sekunden auf den sich hinter dem Loch befindlichen Schalter gedrückt. Nach diesen 2 Sekunden fängt die LED schnell zu flackern. Jetzt kann der gedrückte Schalter losgelassen werden. Das Modul macht einen Reset und startet mit den Einstellungen "DHCP/AutoIP" und "auto Subnet". Sobald die Betriebs-LED wieder aufleuchtet ist das Modul betriebsbereit.

## **Treiber PLC-VCom**

Für den Betrieb des Modules wird weiter die virtuelle Schnittstelle PLC-VCom benötigt. Diese Software wird auf dem PC installiert. Durch diese Software bekommt der PC einen neuen "virtuellen" Com-Port zugewiesen. Sobald der Anwender mit diesem COM-Port kommuniziert, wird das entsprechende Produkt angesprochen.

Der virtuelle COM-Port ist erst sicht-, einstell- und zugreifbar wenn der PLCVCOM im Zustand "verbunden" ist, das heißt ein vorhandenes Kabel ansprechbar ist.

#### **Technische Daten:**

| Maß:             | 42 x 15 x 65 mm (H x B x T)          |
|------------------|--------------------------------------|
| Ext. Versorgung: | 24V DC, 80mA max.                    |
| Anschluss:       | 10/100 MBit (automatische Erkennung) |
| Lieferumfang:    | S5-LAN++-Modul                       |
|                  | Virtueller Com-Port für Windows      |

Achtung: Bei der S5-CPU 6ES5102-8MA02 Ausgabestand 3 wird zusätzlich der PG-ISO- oder Netz-Adapter benötigt.

Mehr Informationen zu diesem Treiber sowie der Download finden Sie auf der Produktseite unter

## www.process-informatik.de